# 中国建设银行 B2B 网上支付操作手册

- ▶ 操作系统要求:适用于 Windows XP、Windows VISTA (32 位、管理员权限)和 Windows 7 (32 位、管理员权限)操作系统。
- ▶ 浏览器要求:使用 IE6.0 及以上版本浏览器。
- 1 登录相关设置

#### 1.1 首次登录设置——下载安装 E 路护航

首次使用请先将主管网银盾(通常是网银盾背面编号最小的)插入电脑,登录建行网站(www.ccb.com),点击"公司机构",选择"电子银行"-"下载中心",进入下载页面,下载企业客户 E 路护航安全组件。

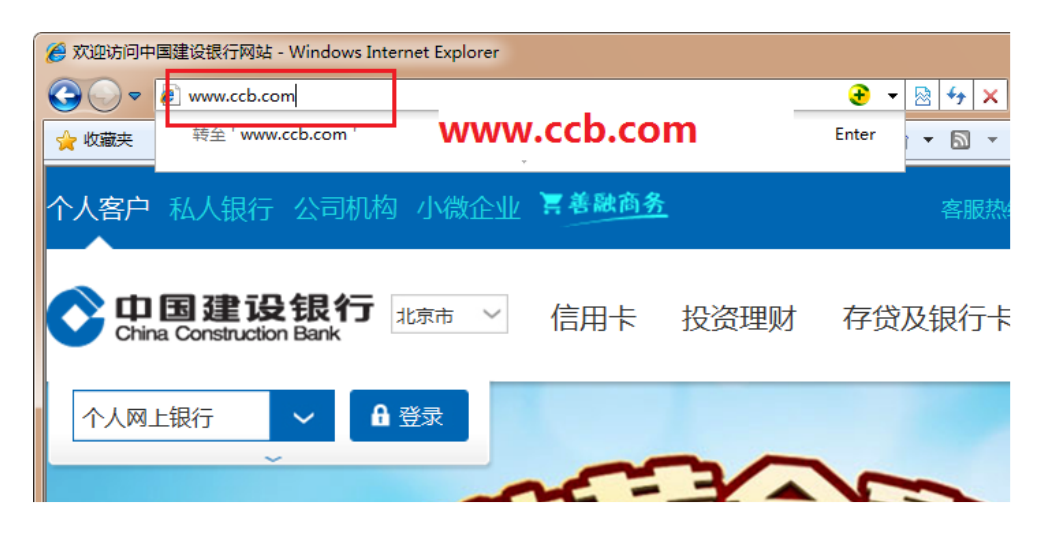

| 个人客户 私人银                 | 行 公司机构                  | 小微企业 🎙                 | 善融商务                      |                    | 客服热线:95533                                    | 🖷 在线客朋   |
|--------------------------|-------------------------|------------------------|---------------------------|--------------------|-----------------------------------------------|----------|
| China Construct          | <b>设银行</b><br>tion Bank | 1<br>北京市 ~             | 产品服务                      | 2                  | 电子银行                                          | ]        |
| 进入电子银行 >                 | 🛄 企业网                   | 上银行                    | 🗋 企业手机                    | し银行                | 👍 热门信息                                        | -        |
|                          | 常用功能                    | 服务信息                   | 常用功能                      | 服务信息               | 业务动态                                          |          |
|                          | 查询对账                    | 特点优势                   | 客户端指南                     | 操作指南               | E商贸通                                          |          |
|                          | 资金划转                    | 开通指南                   |                           |                    | 对公自助服务                                        |          |
|                          | 繳费支付                    | 收费标准                   |                           | 3                  | 下载中心                                          |          |
|                          | 信贷融资                    | 安全指引                   |                           |                    | 证书到期换证                                        |          |
|                          | 投资理财                    | 操作指南                   |                           |                    | 企业电话银行                                        |          |
|                          | 现金管理                    |                        |                           |                    |                                               |          |
|                          | 电子回单                    |                        |                           |                    |                                               |          |
|                          | 财政社保                    |                        |                           |                    |                                               |          |
|                          |                         |                        |                           |                    |                                               |          |
| 下载专区                     |                         |                        |                           |                    | <b>O</b>                                      | 分享到 ※    |
| 网上银行 ×                   | 企业客户E路                  | 护航网银安全组件               | ※ 证书更新 ≫ 企                | 止网银客户端≥ ①          | ≥业手机银行客户端 ≫                                   |          |
|                          |                         |                        |                           |                    |                                               |          |
| 企业客户E路护                  | 航网银安全                   | 组件                     |                           |                    |                                               |          |
| 为保证您正常使用我行<br>具、网银盾管理工具U | 行网上银行,使用<br>以及网银盾证书M    | 用网银盾的企业客户<br>更新工具,可一次性 | 请先安装我行E路护航险<br>完成所有控件、驱动程 | 网银安全组件。我行 <br>序安装。 | E路护航安全组件包括网销                                  | 很安全检测工   |
| 适用环境                     |                         | 产品名称                   | ¢.                        | 目件下载               | 帮助                                            |          |
| 操作系统:                    |                         |                        | C 222400                  | 上新版 医路护院           | ■ 福田塔南 ()<br>F(O)                             | E921082) |
| XP, Vista, 7,            | 8, 10                   |                        |                           | 在新                 | (W) (W) (W)                                   | · · ·    |
| 及官埋贝权限】                  |                         | a R                    | Constant                  | 118                |                                               |          |
| <b>浏览器:</b>              | · \                     |                        |                           | 目10<br>引日          | 5分存为(A)<br>」目标(P)                             |          |
|                          |                         |                        | 代网银盾                      | 剪切                 | ]                                             |          |
| <b>白</b> 犍只古<br>航" 选择    | 利加哈哈が<br>モーキー           |                        | BANK O                    | 复制                 |                                               |          |
| 机 , 匹许                   | = 日孙方                   | 9                      |                           | 是 中<br>粘 别         | 5(P)                                          |          |
| ן, נ <b>י</b> ידו        | "私又衣。                   | Ginnel                 | 6.988 A                   | 使用                 | 1360安全浏览器下载                                   |          |
|                          |                         |                        |                           | 添加                 | · 到收藏夹(F) · · · · · · · · · · · · · · · · · · |          |
|                          |                         | -1                     | AL . 144(18)              | 唐伯                 | E( <u>K</u> )                                 |          |

在下载页面右键点击"新版 E 路护航",选择"目标另存为",

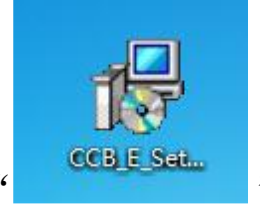

将文件保存在桌面,然后双击"

"进行安装。

| 19 中国建设银行E路护航网银安全组件安装                                                         | X |
|-------------------------------------------------------------------------------|---|
| 〇〇日里建设银行<br>China Construction Bank                                           |   |
| 正在检测安装环境                                                                      |   |
| 检测浏览器是否正在运行                                                                   |   |
|                                                                               |   |
| 📀 中国建设银行网银盾                                                                   |   |
| 欢迎使用中国建设银行网银盾,请设置网银盾<br>密码并牢记。<br>网银盾密码长度为6-8位字符,可以是数字或<br>字母或数字与字母的组合,区分大小写。 |   |
| 网银盾密码(6-8位):<br>请确认密码(6-8位):                                                  |   |
| 画 软键盘 确 定 取 消                                                                 |   |

注意: 网银盾无初始密码, 首次使用网银盾会弹出该页面, 此口令为 用户自己设定的口令。如未出现上面设置口令的提示, 需要直接输入 网银盾密码, 请联系开户行询问。

主管、制单和复核网银盾口令需要分别插入电脑进行设置。 1.2 登录

首次登录,插入主管网银盾(通常网银盾编号尾号最小的)。

(1)打开浏览器,登录建行网站(www.ccb.com),点击"公司机构",选择"企业网上银行"右侧的"登录"。

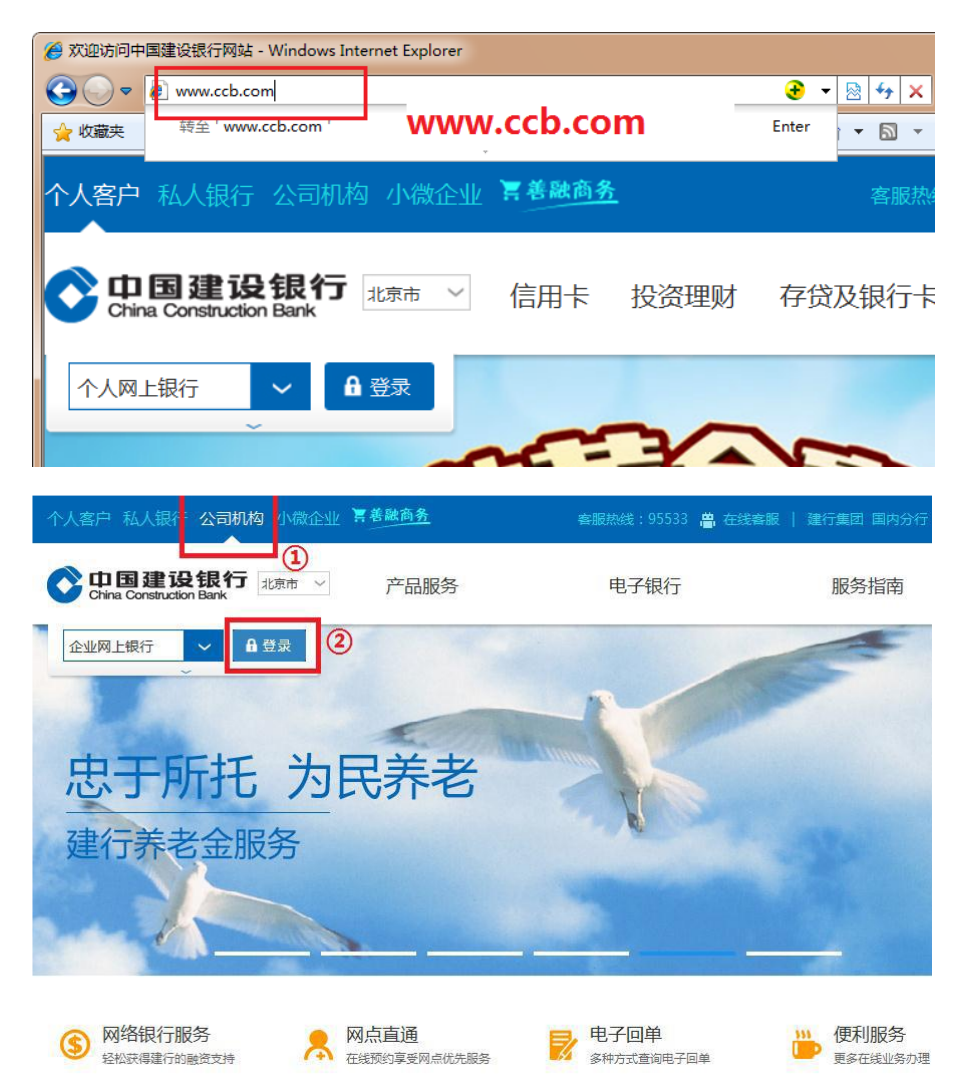

或输入网址 https://b2b.ccb.com 登录企业网上银行。

### (2) 选择证书, 输入网银盾密码。

| Windows 安全 ×<br>确认证书<br>图试验于18日11月11日,如果达了目下路的工作。图由于18日11日 |                   |
|------------------------------------------------------------|-------------------|
|                                                            | 中国建设银行网银盾         |
|                                                            | 请输入网银盾密码: ●●●●●●● |
| <b>桃</b> 定 取消                                              | 4X./11            |

#### (3) 登录页面如下图:

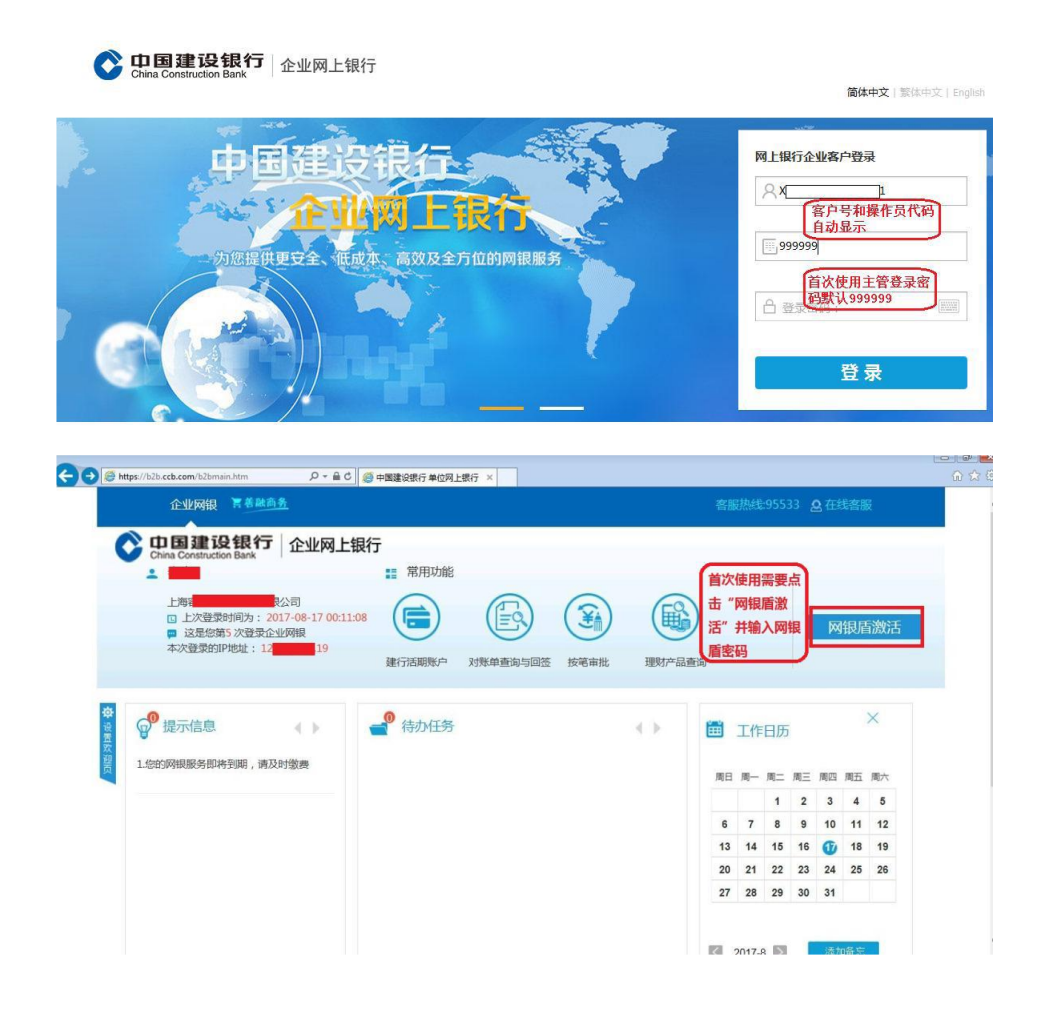

# 1.3 初始化设置

首次使用需要用主管来设置操作员和设置流程。

(1) 新增操作员

| 账户查询          | 转账业务                 | 代发代扣       | 现金管理         | 缴费业务             | 5 服务管理  | 里 票据业务 | 5 国际业务                                 | <b>e</b> 18 |
|---------------|----------------------|------------|--------------|------------------|---------|--------|----------------------------------------|-------------|
| 信贷融资          | 投资理财                 | 电子商务       | 财政社保         | 卡类业务             | ; 特色业务  | 5 🛈    |                                        |             |
| 待办业务 ②        | 操作员管理。               | 、 产品在线     | <b>€开通~</b>  | 流程管理 >           | 授权管理    | 个性设置   | ✓ 业务管理 ➤                               | 修改          |
| 3<br>当前位置:服务管 | <b>操作员维护</b><br>权限分配 | 作员维护       |              |                  |         |        |                                        |             |
| □ 筛选          | 分组管理                 |            |              |                  |         |        |                                        |             |
|               | 网银盾管理                |            | 姓名 🕈         | 角色 🕈             | 网银盾编号 🕻 | 分组名称 🕈 | 状态 🕈                                   | 详情          |
| O             | 999999               | Ŧ          | 找是主管         | 主管               | 8       |        | 启用                                     | 查看          |
|               | ٩                    | 쑃 襣        | 修己           | <b>Ż</b>         | 密码重置    | 状态维护   |                                        |             |
| 请填写新增操作员信     | 息                    |            |              |                  | 请       | 设置六位数字 |                                        |             |
| ★ 网银盾编号       | : 80G9               | 15645      |              | ★ 操作员代码:         | 123456  |        |                                        | _           |
| * 姓名          | : 制单                 |            |              | * 操作员类型:         | 普通操作员   | •      | ☑制单 ■复核 <mark>先选择制</mark>              | 単           |
| * 证件类型        | : 身份证                |            |              | *证件号码:           | 1101    | ]10022 |                                        |             |
| * 初始密码        | : ◎默认 ◎自定            | 2义 (选择默认密码 | 马会以123456作为摄 | 操作员登录、交易:        | 密码)     |        | 7.5.2.~108 + 44                        | -           |
| * 登录密码        | :                    |            | * i          | 青确认登录密码:         |         |        | 支重6-12位,支持-<br>母或数字                    | £           |
| * 交易密码        | :                    |            | * 详          | 青确认交易密码:         |         |        |                                        |             |
| 工作电话          | :                    |            |              | * 手机:            |         |        | □───────────────────────────────────── |             |
| 传具亏码          | :                    |            |              | 地址:              |         |        |                                        |             |
| 即領            |                      |            |              | LRAII:<br>播作品如明。 | 网络许八和金  |        |                                        |             |
| 操作员分组         | :<br>·               |            |              | THE FULLER       | 口几叶云积玉  |        |                                        |             |
| ■ 操作员眼颏信息     | . 191+7138           |            |              |                  |         |        |                                        |             |
| 请输入认证信息 *     | 交易密码:                |            | 主            | 管默认交易密码<br>9999  | 9.      |        |                                        |             |
|               |                      | 确认         | 上一步          |                  |         |        |                                        |             |
| 来目刻页的         | 的消息<br>素要立           | 即启用该援      | 作员吗?         | ×                |         |        |                                        |             |
|               | 〕<br>〕               | Ē          | 取消           |                  |         |        |                                        |             |

设置成功后,主管按同样步骤设置一个复核员。

(2) 权限分配

| 待办业务      | 操作员管理 ^       | 产品在线开通 ~ | 流程管理 ~ | 授权管理    | 个性设置 | ~ <u>게</u> | 务管理、 | <u>۱</u> |
|-----------|---------------|----------|--------|---------|------|------------|------|----------|
| 当前位置: 服务管 | 操作员维护<br>权限分配 | 又限分配     |        |         |      |            |      |          |
| □ 筛选      | 分组管理          |          |        |         |      |            |      |          |
|           | 网银盾管理         | 姓名♥      | 角色     | 网银盾编号 🕈 | 分组名称 | 状态;        | 详情   | -        |
| ۲         | shf001        | 制单       | 普通操作员  | 804 44  |      | 启用         | 查看   | り能       |
| 0         | shf002        | 复核       | 普通操作员  | 804 43  |      | 启用         | 查看   | 在 <<     |

|                      | 操作员代码: 。                         | 10             |              |        |          |         |
|----------------------|----------------------------------|----------------|--------------|--------|----------|---------|
| 筛选<br>2置操作员          | 员的账户操作权限                         | 勾选账户           | 和操作权限        |        |          |         |
| 择                    | 账户名称                             | 账号             |              | 账户类别   | 签约时间     | 操作权限    |
| 1                    |                                  | 3510 384       | 中国建设中国建设中国主义 | 夏 签约账户 | 20030506 | ☑查询 ☑转账 |
| <u>白达</u> 每<br>俞入认证1 | 顶显示 200 - 记录共8条<br>信息<br>* 交易密码: | 11 <b>F—</b> # |              |        |          |         |

# (3) 设置转账流程

| 账户查询      | 转账业务                 | 代发代扣      | 现金管理    | 缴费业务       | 服务管理   | 票据业务         | 国际业务          |
|-----------|----------------------|-----------|---------|------------|--------|--------------|---------------|
| 信贷融资      | 投资理财                 | 电子商务      | 财政社保    | 卡类业务       | 特色业务   |              |               |
| 待办业务      | 操作员管理                | · 产品在     | 线开通 ~   | 流程管理 ^     | 授权管理   | 个性设置 ~       | 业务管理          |
| 当前位置:服务   | Y管理 > 流程管理           | 里 > 自定义流程 |         | 通用流程       | ]      |              |               |
| 请选择业务类    | 型                    |           |         |            |        |              |               |
|           | * 业务类型               | : 转账业务    |         |            |        |              |               |
|           | * 流程类型               | : 付款      |         |            |        |              |               |
|           |                      | 下一步       |         |            |        |              |               |
|           |                      |           |         |            |        |              |               |
| 当前位置:服务管理 | 2 > 流程管理 > <b>自定</b> | 义流程       |         |            |        |              |               |
| □ 筛选      |                      |           |         |            |        |              |               |
| 流程名称      | 业务类型                 | 客户名称      | 账号 计 账户 | P户名 🗧 开户机构 | 流程金額区间 | ▶ 未完成単据 ♥ 流程 | 步骤♥详细信息♥      |
| □ 全选      |                      |           |         |            |        |              | <b>山</b> 下载全部 |
|           |                      |           |         |            | 首页《上一页 | 1 下一页> 共1页 到 | 前第二 页 转至      |
|           | 新埠                   | 修改        | 删除      | 返回         |        |              |               |

| 当前位置:服务  | 管理 > 流程管   | 管理 > 自定义⅔        | 耀       |                  |                   |            |                           |                  |
|----------|------------|------------------|---------|------------------|-------------------|------------|---------------------------|------------------|
|          |            |                  |         | 把普通              | -人民币付款            | 款添加到右边     | 2                         |                  |
| 请设置流程信息  | R.         | Laborater        |         |                  | 1                 |            |                           |                  |
|          |            | <u>構成</u><br>人民可 | ī付款     |                  | 添加                | 普通-人氏巾     | 可藏                        |                  |
|          | 业务类        | 型: 定条件           | 讨款      |                  | mino              |            |                           |                  |
|          |            | 2010/01/02       |         |                  | Julkis            | _          |                           |                  |
|          | * 流程名      | 称: 转账            |         |                  | 流程名称              | 自行设置       |                           |                  |
|          | 机构名        | 称: 中国建设          | 银行.     |                  |                   |            |                           |                  |
|          | 0.03060    | 10.000000        |         |                  |                   |            |                           |                  |
|          |            | Ŀ                | 步       | 下一步              |                   |            |                           |                  |
|          |            | -                |         |                  |                   |            |                           |                  |
|          |            |                  |         |                  |                   |            |                           |                  |
|          |            |                  |         |                  |                   |            |                           |                  |
| 流程信息     |            |                  |         |                  |                   |            |                           |                  |
|          | 业务类型:      | 普通-人民币付款         |         |                  |                   |            |                           |                  |
|          | 流程名称:      | 转账               |         |                  |                   |            |                           |                  |
|          | 机构名称:      | 中国建设银行           |         |                  |                   |            |                           |                  |
| 请选择设置流程账 | 传:         |                  |         |                  |                   | _          |                           |                  |
|          | 查询条件:      |                  |         |                  |                   | 超这         | t"流程金额"的<br>还需要主管审制       | 的转账交<br>1. 未超过   |
|          |            | 查询               |         |                  |                   | 。<br>只需    | 步 而安王官 甲1<br>言要操作员处理。     | LI, THELE        |
|          | 胀号         | 账月               | 白名称     |                  | 开户机构              | 账户类        | 型 币种                      | 流程金額             |
| 351      | <b>6</b> 9 | 中国建设银行厦          | i B     | 中国建设银            | 行股                | 支行 签约账)    | 户 人民币元 [                  | 1000000          |
| □ 全选 [   | 勾选账户, 转    | 输入流程金额           |         |                  |                   |            |                           |                  |
|          |            |                  |         |                  |                   | 首面〈上一司     | 批重输入流程並额:<br>1 1 下一市> 共1市 | 利筆 而 持至          |
|          |            |                  |         |                  |                   | HX T X     |                           | aller list list  |
|          |            |                  |         | 上一步              | 下一步               |            |                           |                  |
|          |            |                  |         |                  |                   |            |                           |                  |
| 户信息      |            |                  |         |                  |                   |            |                           |                  |
| 账号       |            | 账月               | 白名称     |                  | 开户机构              | <b>a</b> j | 账户类型                      | 流程金額             |
| 351      | 269        | 中国建设制            | 员       | 中[               | 国建设               | jτ         | 签约账户                      | 0.00 -1,000,000. |
| 程级别      |            |                  |         |                  |                   |            |                           |                  |
| 级别       |            |                  |         | 级别操              | 作员                |            |                           | 级别模式             |
| 级别1      |            |                  |         | 所有制              | 単员                |            |                           |                  |
| 桑作员选择    |            |                  |         | (                |                   |            |                           |                  |
| st       | 核          |                  |         | 把复核              | <b>赴添加到</b> 右边    | s2         | 夏核                        |                  |
|          |            |                  |         | ① 添加             |                   |            |                           |                  |
|          |            |                  |         | judi (Ki         |                   |            |                           |                  |
|          |            |                  |         | 模式: ◎指定操(        | ⊧员 ◎不指定操作员        |            |                           |                  |
|          |            |                  | (2)     | I#LIABLY PROVING | A THE REPORT OF A |            |                           |                  |
|          |            | 上一步              | 选定第1级复核 | 员修改              | 一级操作员             | 完成设置       |                           |                  |

如果只需要制单员一个人完成转账,无需复核员操作,超过流程 金额主管审批,可以在该页面不添加复核员,直接点击完成设置。

| 流程级别  |                                           |       |
|-------|-------------------------------------------|-------|
| 级别    | 级别操作员                                     | 级别模式  |
| 级别1   | 所有制单员                                     |       |
| 级别2   | s                                         | 指定操作员 |
| 操作员选择 |                                           |       |
| sl    | 涛 <u>加</u>                                |       |
|       | Jel Kk.                                   |       |
|       | 级别模式: ◎指定操作员 ◎不指定操作员                      |       |
|       | 深加完成后,可点击"完<br>上一步 选定第2数复核员 修改上一级操作员 完成设置 | 《成设置" |

| 请输入认证信息 |         |     |          |          |   |
|---------|---------|-----|----------|----------|---|
|         | ★ 交易密码: |     |          | 输入交易密码确认 | J |
|         |         | 上一步 | 修改上一级操作员 | 确认       |   |

主管在完成初始化设置后,制单员和复核员首次登录也需要进行 网银盾激活进行操作。

## 2 B2B 网上支付操作流程

2.1 制单

1. 提交订单后,插入制单员网银盾登录企业网银。

2. 确认交易信息无误后点击确认,提交复核岗审批。

## 2.2 复核

插入复核员网银盾登录企业网银。

| 电子商务         代发代扣         財政社保         卡类业务         服务管理         特色业务           特難复核         単銀维护         淡水查询、            按鑑复核         -         -         -         -         -         -         -         -         -         -         -         -         -         -         -         -         -         -         -         -         -         -         -         -         -         -         -         -         -         -         -         -         -         -         -         -         -         -         -         -         -         -         -         -         -         -         -         -         -         -         -         -         -         -         -         -         -         -         -         -         -         -         -         -         -         -         -         -         -         -         -         -         -         -         -         -         -         -         -         -         -         -         -         -         -         -         -         -         -         -         -         -         < | ☑ 编稿列<br>▶ 章 <mark>章时</mark> 。交易类型 +                    |
|----------------------------------------------------------------------------------------------------|---------------------------------------------------------|
|                                                                                                    | ☑ 編韻列<br>逢◆ <u>定时</u><br>云菊▲ 交易类型◆                      |
| 按重复核         持账复核 > 按笔复核           按批复核         •特账复核 > 按笔复核           9 筛选         确认信息后,<br>选择是否通过                                                                                                    | <ul> <li>□ 编辑列</li> <li>È ţ <u>定时</u> 交易类型 ţ</li> </ul> |
| 按批复核     计研发核     双毛复核       973     确认信息后,<br>选择是否通过     选择                                                                                                    | ☑ 编辑列<br>È ◆ <u>定时</u><br>交易类型 ◆                        |
| ■ 解选 (确认信息后,<br>选择是否通过)                                                                                                    | <ul> <li>☑ 编辑列</li> <li>▲ 定时<br/>完新 交易类型 ↓</li> </ul>   |
|                                                                                                    | 全 定时<br>定新 交易类型 ↓                                       |
|                                                                                                    | ≘▼ 定箱 & 又勿天生▼                                           |
|                                                                                                    | ALTR T                                                  |
| □□」003 4 4 251 251 0.01 往来                                                                                                    | 歌 实时 单笔付款                                               |
|                                                                                                    |                                                         |
| 王治 王治<br>总笔数:2笔 总金额(元):0.02  复核通过总笔数:笔 复核通过总金额(元):  复核不通过总笔数:笔 复核不通过总金额(元):<br>————————————————————————————————————                                                                                                    |                                                         |
| 首页 <上一页 1 下一页> 共                                                                                                    | L页 到第一页 转至                                              |
| 下一步                                                                                                    |                                                         |
| 户名: 「 户名: 」                                                                                                    |                                                         |
|                                                                                                    |                                                         |
| 人     人     一       开户行:     中国津     ・・・・・・・・・・・・・・・・・・・・・・・・・・・・・・・・・・・・                                                                                                    |                                                         |
|                                                                                                    |                                                         |
| 金額(大写): 壹分 金額(小写): 0.01                                                                                                    |                                                         |
| 用途: 往来款                                                                                                    |                                                         |
| 是否复核通过: 通过                                                                                                    |                                                         |
| 制单员: 31 D1制单 制单时间: 2017-08-23 15:55                                                                                                    |                                                         |
|                                                                                                    |                                                         |
| 邮件通知收款人: 🔲 确认信息无误 不超过流程金额的                                                                                                    |                                                         |
| 定时定频设置: □                                                                                                    |                                                         |
| 上一步 确认 码,提交至银行。<br>                                                                                                    |                                                         |
|                                                                                                    |                                                         |

| TEM表中选择证书<br>证书号 | 颁发者         | 证书有效期至                  |                                       |
|------------------|-------------|-------------------------|---------------------------------------|
| В                | CCB CA ROOT | 2018年11月20日 05:26:32(格林 | 大威                                    |
|                  |             |                         |                                       |
|                  |             |                         |                                       |
|                  |             |                         |                                       |
|                  |             |                         |                                       |
| 确定               | 取消          | 查看证书                    | 如何选择证书                                |
|                  |             |                         |                                       |
| 中国建设银行           | 亍网银盾        | _                       | 23                                    |
|                  |             |                         |                                       |
|                  |             |                         |                                       |
| 请输入网销            | 很盾密码: │️️   | *****                   | · · · · · · · · · · · · · · · · · · · |
|                  |             |                         |                                       |
|                  |             |                         | -                                     |
|                  | 協会          | 田心出                     |                                       |

|                 |         | <b>尊敬的客户:</b><br>觉的操作成功,单据审核完成。<br>凭证号:10} |           |                                            |
|-----------------|---------|--------------------------------------------|-----------|--------------------------------------------|
| 中国建设银行网上银行电子回热单 |         |                                            |           |                                            |
| 币别:             | 人民币     | 日期: 2017-08-23 17:19                       |           | 凭证号: 103                                   |
| 付 款 人           | 全 称     | 事 <del>,」」</del>                           | 收款人       | 全称                                         |
|                 | 账号      | 35                                         |           | 账 号 35                                     |
|                 | 开户行     | 中<br>有<br>支 <del>1,</del>                  |           |                                            |
| 大写金额            | 壹分      |                                            | 小写金額      | ¥0.01元                                     |
| 用途              | 往来款     |                                            | 验证码       | 17                                         |
| 交易状态            | 银行受理成功  |                                            |           |                                            |
| 制单:             | 制单      |                                            |           |                                            |
| 复核:             | 复核: 复核  |                                            |           | G B RE RE RE RE RE RE RE RE RE RE RE RE RE |
| 主管:             |         |                                            | 电子回单 专用 章 |                                            |
| 重要提示:银行         | 受理成功,本回 | 执不作为收、付款方交易确认的最终依据。                        |           |                                            |

尚有1条记录待复核。

回执打印 继续复核